## 福建省大学生志愿服务欠发达地区计划

## 报名系统常见问题汇总

(暂不支持手机端报名,填报毕业学校和所学专业等信息时,请选择 下拉框中选项,确保个人报名信息正确提交至毕业院校)

情况1:

完成个人注册,登录服务平台后,在完善基本信息时,出现生源地等信息无法选择,如下:

| 生源地: 🛎 🚩                                                                        |                                                                                                 |          |         |        |          |                                    |                                                                      |
|---------------------------------------------------------------------------------|-------------------------------------------------------------------------------------------------|----------|---------|--------|----------|------------------------------------|----------------------------------------------------------------------|
| 解决办法:                                                                           | 换一个浏                                                                                            | 览器,致     | 建议使用 36 | 0 浏览器标 | 吸速模式或    | 诸谷歌                                | 浏览器。                                                                 |
| 360安全浏览器 12.1 ★ C Q ● Q http://www.amage.com/d> ★ 改都 ← 圖 百度翻译 ● 公司 ● 第 ▶ ◎ 用户登录 | :// <b>220.160.52.58</b> :83/eva-portal-w<br>(3) <mark>는 小程序 는</mark> pscc <b>왕</b> 用户登录<br>× + | eb/login |         |        | : 👪 扩展 👻 | > 文件<br>→ 4版大田 C チ ~ (<br>○ F 极速模式 | 音客 收録 工具 帮助 ▼ - G ×<br>○. 点比技索 Q<br>翻译 · ⑦ 网根 · □ 游戏 · ◎ 登录管家<br>同 つ |
| 福建省毕业生就                                                                         | 业创业公共服务平                                                                                        | 冶        |         |        |          | · 如何选择内核                           | 操作指南                                                                 |
|                                                                                 |                                                                                                 |          |         |        |          |                                    |                                                                      |

**情况 2:** 完善基本信息时,专业没有数据可选

| 所学专业: |      |      | (该输入项为必输项) |   |
|-------|------|------|------------|---|
| 培养方式: | 专业代码 | 专业名称 | 专业分类       |   |
| 考生号:  |      | 没有数排 | Ē          | ~ |

标选生类别:

**解决办法:**请先选择学历和入学情况,再选择专业,可输入专业名称前几个字段,系统进行搜索后,选择下拉框数据。

| 院校类型: | 国内大专及以上院  | 12 x 🗸 | 毕业学校:   | 贵阳学院   | ~       | 院校类别:            | 文理               |
|-------|-----------|--------|---------|--------|---------|------------------|------------------|
| 分校名称: |           |        | 所在院系:   | 数学与信息和 | 科学学院    | 所在班级:            | 14 <del>ìt</del> |
| 入学情况: | 2016年以前入学 | × v    | 所学专业:   | 计算机    | ~       | 专业方向:            | 计算               |
| 学制:   |           | ×      | 培养方式:   | 专业代码   | 专业名称    |                  | ₹                |
| 学号:   | 1(        |        | 考生号:    | 040108 | 职业技术教育  | ≱                | स्र              |
| 毕业状态: | 未毕业       | ×v     | 在闽就读:   | 045117 | 科学与技术教  | 育                | म                |
| 生源类别: | 农村        | × ~    |         | 077500 | 计算机科学与  | 技术               | 研                |
|       | 192<br>   |        | 24      | 077501 | 计算机系统结构 | ه <mark>ا</mark> | 研                |
| 2     |           |        | <u></u> | 077502 | 计管机软件与  | 甲公               | ZH               |

情况 3: 基本信息录入后,点击保存,提示"系统异常,请联系管理员"

| 操作提醒        | ×  |
|-------------|----|
| 系统异常!请联系管理员 | į. |
| 4           |    |
|             |    |
| 福宁          |    |

**解决办法步骤:**1)请检查基本信息,录入的信息是否存在空格,录入的信息字数是否过长,超出允许的长度。特别是学制,可输入数字或选择下拉框数据,不能输入中文。

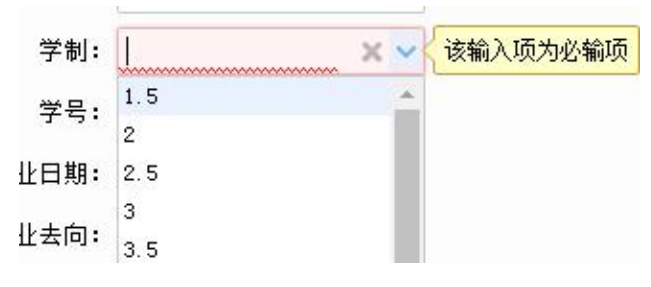

2)学历不得选择:大专及以上,大专毕业的同学要选择专科生毕业
 3)重新填写毕业学校和所学专业,可以输入关键字查询,最后必须选择下拉框中的值才能正常保存

| 主页 岗位报名 ×           |                    |                      |            |                  |         |                                                                                                    | A ( |
|---------------------|--------------------|----------------------|------------|------------------|---------|----------------------------------------------------------------------------------------------------|-----|
| <b>8</b> 名页:        |                    |                      |            |                  |         |                                                                                                    |     |
| iocenija eo.<br>姓名: | 陈三                 | 性别:                  | 男          | ×                |         | 10<br>                                                                                                    |     |
| 民族:                 | 汉族 🗙 🗸             | 出生日期:                | 1999-05-14 |                  |         | E 11                                                                                                    |     |
| 政治面貌:               | 群众 🗙 🗸             | 国渔类别:                | 不属于国旗情     | 青況 × ✓           |         | 12<br>23<br>24<br>24<br>24<br>24<br>24<br>24<br>24<br>24<br>24<br>24<br>24<br>24<br>24                                                                                                    |     |
| 鼻份证:                | 350600199905010212 | 毕业 <mark>学校</mark> : | 福州大学       | ~                |         | and the second second s |     |
| 学校所在凿市:             | 福州市 × ~            | 学历:                  | 本科生毕业      | × v              |         |                                                                                                    |     |
| 入学情况:               | 2016年以前入学 🗙 🗸      | 所学专业:                | 计算机科学科     | 表技术 🗸            |         |                                                                                                    |     |
| 生嚎地:                | 福建省 🗙 🗸 🦹 涼州市      | × ×                  | 1 专业代码     | 专业名称             | 专业分类    | HE × V                                                                                                    |     |
| 毕业日期:               | 2017-07-01         | 联系电话:                | 080901     | 计算机科学与技术         | 本科专业    | * )6@qq.com                                                                                                    |     |
| 是否服从调剂:             | 좀 X ¥              |                      | 080902     | 软件工程             | 本科专业    |                                                                                                    |     |
|                     | 无                  |                      | 080903     | 网络工程             | 本科专业    |                                                                                                    |     |
| 住私在罢工作商功:           |                    |                      | 080904     | 信息安全             | 本科专业    |                                                                                                    |     |
|                     | 无                  |                      | 080905     | 物联网工程            | 本科专业    |                                                                                                    |     |
| 住权关任情况:             |                    |                      | 020006     | *** <b>**</b> ** | ±\$1≠db | ·                                                                                                    |     |
| 御注:                 | 无                  |                      |            |                  |         |                                                                                                    |     |

情况 4: 报名时, 上传材料页面出现自定义材料, 无法正常上传材料

| 1 | 高拍上传          | 👛 文件上传  | ×删除文  | 件           件 | :材料查看 | 1 下载材料  | 1 更多 |
|---|---------------|---------|-------|---------------|-------|---------|------|
|   |               | 电子材料名称  | 3     | 是否必选          | 是否主摄  | 影:已上传页数 | 是否上传 |
| 1 |               | 照片(1寸象  | 冠证件照  | 是             |       | 1       | 完毕   |
| 2 | B <b>⊡</b> ₩3 | 》证(往届毕业 | 生必须提3 | 否             |       | 0       | 未完毕  |
| 3 | Le e          | 自定义材料   |       | Ŧ             |       | 0       | 未完毕  |

解决办法:选中自定义材料,点击上方的更多按钮,点击删除自定义材料即可

|         |       | 📑 更多操作            |      |        | ×         | 1        |
|---------|-------|-------------------|------|--------|-----------|----------|
| 上传材料配置列 |       | 📑 取消选中            | 📙 添加 | 加自定义材料 | 의         | 2        |
|         | 高拍上传  | 🗎 删除自定            | 材料   | 블 回执单  | 🗎 高拍配置    | 掛 11更多   |
|         | 电     | 」子材料名称 🧮          | -    | 是否必选 爿 | 是否主摄像;已上个 | 传页数 是否上倚 |
| 1       | 一一个人服 | 影片(1 <b>寸免冠</b> ) | 正件照  | 是      | 1         | 完毕       |
| 2       | 白白根到现 | (往届毕业生)           | 2须提3 | Ŧ      | 0         | 未完毕      |
| -       |       | 2 义 叔 料           |      | 否      | 0         | 未完毕      |

**情况 5:** 报名状态显示"已报名",但报名人员所在院校审核界面没有信息 解决办法:系统按照报名人员填报的学校名称自动匹配,将报名人员信息提交至 所在院校,请确认院校名称是否填写正确,选择下拉框数据

系统异常咨询电话: 0591-87540939